# **GreenMediaHD Operations Manual**

| Version | Date    | Author          | Change Description                           |
|---------|---------|-----------------|----------------------------------------------|
| 1.2     | 7/25/12 | Luis Pinos P.E. | GreenMediaHD Cloud Content delivery solution |
|         |         |                 |                                              |

# Descripción y objetivo:

La siguiente información es una descripción general de las características de la solución de distribución de contenido en la nube GreenMediaHD, nuestra solución en la nube se ofrece como servicio con una suscripción anual con espacio asignado. El usuario puede comprar espacio adicional en la nube en caso necesario para su aplicación. Nota: Cambios, actualizaciones y mejoras se podría hacer sin previo aviso por escrito.

## Manual de operaciones:

La instalación de la solución de la entrega de contenido GreenMediaHD desde la nube tiene dos pasos básicos.

- 1. Crea tu cuenta y editar o modificar los contenidos digitales (Web, imágenes, videos, mensajes).
- 2. Descargar la aplicación que se ejecuta en una pantalla en un PC dedicado.

#### Notas generales:

El programa está diseñado para ejecutarse en una instalación PC con Windows desatendida, el ratón y el teclado están deshabilitados. Para salir del programa de presione Q, o Esc.

# Paso 1. Crea tu cuenta y agregar el contenido en la nube.

#### Nuevo GreenMediaHD Iniciar sesión:

Al crear una cuanta, se crea una base de datos única en el servidor, la cuenta tiene la información de correo electrónico como el identificador único, un usuario puede tener una cuenta adicional, siempre que el correo electrónico de validación sea diferente. Después de validar tu cuenta, puedes iniciar la sesión en tu cuenta personal.

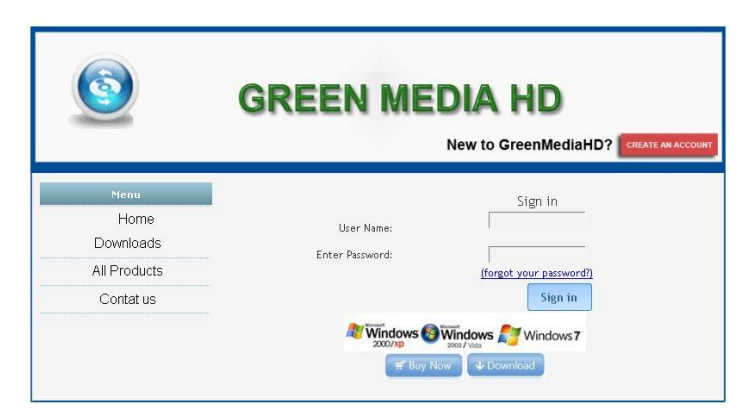

#### **Registrarse en:**

Cuando el sistema crea un nuevo usuario en la base de datos, el usuario tiene la oportunidad de seleccionar la versión demostración del programa en Inglés o Español. La selección del idioma no afecta a la capacidad del usuario para agregar contenido o mensajes en cualquier idioma. La selección del idioma sólo está disponible la primera vez que el usuario firma en el sistema, al entrar en la sesión en el usuario está listo para configurar su contenido en la nube.

#### Versión de prueba:

El sistema funciona en modo demo antes de comprar la licencia. Se trata de una versión de evaluación de GreenMediaHD Si te gusta el software, y que desean continuar usándolo después de la expiración del período de evaluación, por favor, comprar, y registrar su producto con <u>www.GreenMediaHD.com</u>

| Green Media HD                                                                                                    |              |
|----------------------------------------------------------------------------------------------------|--------------|
| TRIAL VERSION                                                                                                    | 6            |
| This is an evaluation version of GreenMediaHD.<br>You can try this sofware.<br>If you like the software, and wish to continue using it after the expiration of the evaluation pe<br>register your product with www.GreenMediaHD.com                                                                                                    | riod, please |
| Registration entitles you the following benefits:                                                                                                    |              |
| <ul> <li>Removal of the registration suggesting screens, messages &amp; digital media size limitations.</li> <li>Upgrades to the most recent version of the program.</li> <li>Video Size limitation to 100 Meg. (for unlimited size options contact <u>support@greenmediahd.com</u>)</li> <li>Unlimited free technical support.</li> <li>Upgrade/updates to all the future version of the program for one year. Our products come with a lifetime warranty</li> <li>For minimal cost, you can add more PC screens (multiscreen system).</li> <li>A sincere "thank you" for supporting our software.</li> </ul> | 6            |
| Enter Key                                                                                                    | Тгу          |

#### **Entre Clave:**

Cuando usted compra la licencia, usted recibirá un correo electrónico con un número de código, introduzca el número de código en esta selección. Una vez que tenga una licencia de esta pantalla no aparecerá más. Para entrar en pantallas adicionales utilizar la opción Agregar nueva licencia (Add new Licenses) en el menú de configuración.

#### Compra:

Seleccione esta opción para hacer el pedido para una nueva licencia. Para entrar en pantallas adicionales utilizar la opción Agregar nueva licencia en el menú de configuración.

#### Tratar:

Seleccione esta opción para entrar en el modo de demostración. Nuestro modo de demostración no tiene limitaciones de programación. Para entrar en pantallas adicionales utilizar la opción Agregar nueva licencia en el menú de configuración.

#### Menú de configuración:

Proporcionar el acceso para cambiar tu contenido de publicidad en la nube; añadir / borrar / editar, modificar las secuencias, visualizar el contenido, editar mensajes, definir días de vacaciones, horario de operación, para ahorrar energía y reducir el desgaste de las pantallas instaladas en lugares remotos sin supervisión.

| NENU<br>ideos, Web access,                                               |
|--------------------------------------------------------------------------|
| NENU                                                                     |
| ideos, Web access,                                                       |
| r each product or                                                        |
| n for the advertisement<br>essages                                       |
| tape below the screen.<br>ng. If the first message<br>very other message |
| из.                                                                      |
| JOFF to reduce screen                                                    |
|                                                                          |
| лс                                                                       |

#### Contenido de la pantalla:

Permite editar el contenido de la nube, esta opción, configura, modifica o carga (Upload) un conjunto de media: Web, imágenes o videos, para cada producto, servicio o artículo.

#### **Rotación:**

Configura, modifica, edita las secuencias y tiempos establecidos para cada pantalla. El usuario puede seleccionar aquí de 3 plantillas pre-programadas para mostrar el contenido de la nube.

#### Mensajes:

Permite editar o cambiar los mensajes que salen como una cinta debajo de la pantalla. Los mensajes pueden ser de hasta 250 caracteres. Si el mensaje primero se selecciona como visitante, será mostrar cada otro mensaje.

#### Vacaciones:

Definir las vacaciones, para cambiar las horas de operación.

#### **Horarios:**

Definir a qué hora la pantalla estará en ON / OFF para reducir el desgaste de la pantalla y ahorrar energía.

#### Agregar nuevas licencias:

Introduce el número de código para activar pantallas adicionales, y el monitoreo en línea del estado de la pantalla, este código lo recibirá desde nuestro departamento de ventas cuando haya comprado licencias adicionales.

#### Configuración del contenido de la pantalla:

La base de datos orientada a objetos tiene el formato de las pantallas, y cada pantalla puede tener un sitio WEB, en la imagen, de vídeo, o cualquier combinación de ellos. El contenido de cada nombre de pantalla se utiliza para crear pantallas para mostrar en las definiciones de rotación.

En el modo de demostración se puede subir imágenes de hasta 3 Meg, (JPG) y videos de hasta 10 megas (formato mpg solamente). Tras el registro, será capaz de subir videos de hasta 100 Meg (formato mpg solamente), el sistema puede reproducir cualquier vídeo siempre que su PC tiene el codec adecuado para jugar.

Cada pantalla se le asigna un número único de identificación en el sistema.

Toda la pantalla se puede editar o borrar.

|    |               | Green           | Media HD                              |                  |  |
|----|---------------|-----------------|---------------------------------------|------------------|--|
|    |               |                 | ONTENT CONFIGURA                      | ATION            |  |
|    | Screen Sc     | st Name:        | Add to the list                       | Help             |  |
|    | Screen Set ID | Screen Set Name | Edit                                  | Remove from list |  |
|    | 219           | Playa1          |                                       | No.              |  |
|    | 220           | Playa2          |                                       | W.               |  |
|    | 221           | Logo            |                                       |                  |  |
|    | 222           | corona          |                                       | E.               |  |
|    | 223           | Miller          |                                       |                  |  |
|    | 224           | Coors           |                                       | N.               |  |
|    | 225           | Amstel          |                                       |                  |  |
|    | 226           | Heineken        | i i i i i i i i i i i i i i i i i i i | N.               |  |
|    | 227           | Playa3          |                                       |                  |  |
|    | 228           | Presidente      |                                       | 1                |  |
|    |               |                 |                                       |                  |  |
| N  |               |                 |                                       |                  |  |
| ck |               |                 |                                       |                  |  |

#### Pantalla Ajuste de configuración:

Siempre se puede cambiar el nombre de la pantalla para ayudarle a recordar el contenido que subas. Entre en el sitio WEB en el formato recomendado.

Image Upload: Navegar por la imagen que necesita para cargar y pulse Subir imagen

De carga de vídeos: Ver el video que necesitas para subir y pulse Subir video

Usted tiene un mensaje "Su archivo ha sido subido con éxito" para confirmar está listo en la nube.

|              | Green Media I                         | HD                                |
|--------------|---------------------------------------|-----------------------------------|
|              | Screen Set Configu                    | ration                            |
|              |                                       | Help                              |
|              | Screen Set Names Playa1               |                                   |
|              | WEB Site: http://<br>(Sample WEB form | at: http://greenmediahd.com/)     |
|              | Save Data                             |                                   |
|              | Image file: img_0197.jpg              | Show Image as: Template 1, zone 1 |
| IMAGE UPLOAD | (IPG formal, up to 3 Mb allowed.)     | Delete                            |
|              | Video file: brothersoriginal.mpg      |                                   |
| VIDEO UPLOAD | Browse Upload Video                   | Delate                            |
| Back         |                                       |                                   |

## La rotación de secuencia:

Una vez registrado, el sistema creará un corto de 3 pantallas como su demo. La demo se puede seleccionar en Inglés o Español dependiendo en la selección de idioma la primera vez que inicie sesión Esta selección de idioma sólo se utilizan para las pantallas de demostración, todas las características de funcionar en forma independiente de la pantalla de demostración.

#### Editar secuencia:

Seleccione una de las 3 plantillas predefinidas

Seleccione la zona que se va a asignar a su contenido a

Seleccione el nombre del contenido de la pantalla donde su subida a sus medios digitales

Seleccione los medios de comunicación digitales que serán la exhibición en la zona de la pantalla (imagen en la página Web Video)

Seleccione el tiempo de retardo que desea esta pantalla se quedará en la rotación.

La pantalla le mostrará una vista previa de cómo será la pantalla de visualización.

Completa la selección de la Zona de la plantilla que ha seleccionado y pulse carga de datos, lo que se reunirán en la pantalla en la rotación.

Para duplicar la misma pantalla, o copiar el mismo formato, seleccione Copiar, a continuación, Crear una nueva secuencia y seleccione Pegar (tenga en cuenta el logotipo para la pasta) y cargar la nueva imagen. Tienes que copiar / pegar una nueva pantalla en la rotación. De la misma manera que usted puede copiar y pegar en la parte superior de cualquier pantalla de la pantalla de copia existente, todas las selecciones, incluyendo la selección de plantilla y la asignación de los medios de comunicación a cada zona, y retardo de tiempo se pega a la pantalla de nuevo.

Nota: si selecciona cualquier zona con un contenido de vídeo, el tiempo de retraso se le asigna automáticamente un segundo 1 y no se puede cambiar. La sección 1 es un indicador de que la pantalla se retrasará hasta que el video terminado.

Puede [Enter nueva secuencia] editar o eliminar una secuencia, la eliminación de una secuencia, no se elimina el contenido de la nube se define en el contenido de la pantalla.

|       | 2                     | 0       |          |      |       |          |
|-------|-----------------------|---------|----------|------|-------|----------|
|       |                       | Rotatio | n Sequer | nce  |       |          |
|       |                       |         |          |      | Help  |          |
| Order | Digital Media to Show | Delay   | Edit     | Сору | Paste | Erase    |
| 1     |                       | 1       | B        |      |       | <b>W</b> |
| 2     |                       | 12      |          |      | 6     | Ø        |
| з     |                       | 10      | B        |      | ß     | E        |
| 4     |                       | 10      |          |      | ß     | Ø        |
| 5     |                       | 10      |          |      | C     | Ø        |
| 6     |                       | 1       |          |      | ٦     | Ø        |
| 7     |                       | 11      |          |      | D     | Ø        |
| 8     |                       | 1       |          |      | 6     | <u>S</u> |
| 9     |                       | 10      |          |      | ß     | 12       |
|       |                       |         |          |      |       |          |
|       |                       |         |          |      |       |          |

#### Mensajes de configuración:

En esta opción se crea los mensajes que aparecerán en una cinta de teletipo bajo la pantalla. Los mensajes pueden tener hasta 255 caracteres de longitud, utilice sólo caracteres alfanuméricos.

#### Editar los mensajes:

Sólo tienes que escribir tu mensaje y subir a la web, los mensajes se actualizan de forma dinámica a sus pantallas con la información de los servicios, productos, promociones, anuncios o mensajes de dirección a los usuarios.

Si el mensaje se selecciona como visitante se mostrará en todos los segmentos.

Los mensajes son seleccionados en 2 tramos. Cada segmento tiene 3 frases, puede repetir de 1 a 5 veces cada segmento antes de que el siguiente segmento en la pantalla. Los mensajes de error y el sistema podrían aparecer en el teletipo.

| Green Media HD<br>User GoldCoast                                                                                                    |
|----------------------------------------------------------------------------------------------------|
| Messages Configuration                                                                                                    |
| Messages Segment 1                                                                                                    |
| Enter First Announcement Message: Welcome to Green MediaHD.com: We provide; A Point of Sale Cloud Content Advertising delivery solution               |
| Enter Second Announcement Message: Gold Coast Beverage takes great pride in delivering the finest beer brands in one of the most beautiful locations  |
| Enter Third Announcement Message: Gold Coast Beverage Distributors has been in operation since 1946 as a beer and water wholesaler. In 1996           |
| Messages Segment 2                                                                                                    |
| Enter Forth Announcement Hessage: Gold Coast Beverage was recognized at the Heineken National Convention in Atlanta as one of the top 3 finalis       |
| Enter Fifth Announcement Hessage: Our Products: LED lights - save 60-80 % of energy compare to normal fluorescent lights, Power Optimizer - redu      |
| Enter Sixth Announcement Hessage: Gold Coast beverage is now the largest beer distributor in Florida and one of the top 10 in sales in the United Sta |
| Repeat Blocks: 1 💌                                                                                                    |
| Repeat Block 2: 1 💌                                                                                                    |
| Back.                                                                                                    |

#### Los mensajes de la muestra:

Bienvenido a GreenMediaHD - la solución fácil y económica para la entrega de contenido digital desde la web. Le invitamos a suscribirse a nuestro servicio en <u>www.greenmediahd.com.</u>

Ahora usted puede utilizar el poder de la computación en la web para promocionar sus productos o servicios y cambiar dinámicamente el contenido digital fácilmente.

Seis mensajes en dos bloques están disponibles para su uso como centro de información para su beneficio o promoción

# Configuración de vacaciones:

Los días feriados se puede programar como uno o varios días. Para seleccionar un solo día de vacaciones desde el icono del calendario de la izquierda e icono de la derecha, y seleccione el día. Para varios días, seleccione la fecha de salida en la izquierda y el día de finalización en el calendario de la derecha. El sistema reconocerá la fiesta programada y utilizar el calendario de vacaciones programado.

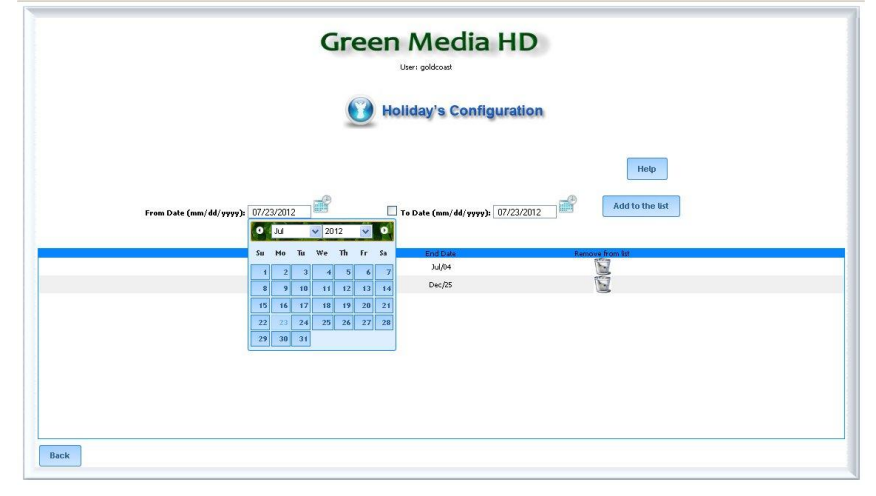

# Configuración de la Lista:

Por defecto, todas las horas se seleccionan. Para modificar el calendario de la pantalla aparecerán las siguientes opciones durante los días de la semana (de lunes a viernes), sábado, domingo o festivo. Cuando se selecciona OFF en la secuencia, va ahorro de energía y la pantalla cambiará a negro para evitar el desgaste de la misma. El programa todavía se está ejecutando en segundo plano, si se selecciona un nuevo horario cuando la pantalla está apagada, el programa reconocerá el cambio en el horario de programación de la web para comenzar la secuencia desde el principio.

|                         |                        | User: GoldCoast   |                 |                  |  |  |
|-------------------------|------------------------|-------------------|-----------------|------------------|--|--|
| Schedule's Confguration |                        |                   |                 |                  |  |  |
| Hours                   | Monday-Friday (ON/OFF) | Saturday (ON/OFF) | Sunday (ON/OFF) | Holiday (ON/OFF) |  |  |
| 0                       | ON State               | ON State          | ON State        | ON State         |  |  |
| 1                       | ON State               | ON State          | ON State        | ON State         |  |  |
| 2                       | ON State               | ON State          | ON State        | ON State         |  |  |
| з                       | ON State               | ON State          | ON State        | ON State         |  |  |
| 4                       | ON State               | ON State          | ON State        | ON State         |  |  |
| 5                       | ON State               | ON State          | ON State        | ON State         |  |  |
| 6                       | ON State               | ON State          | ON State        | ON State         |  |  |
| 7                       | ON State               | ON State          | ON State        | ON State         |  |  |
| 8                       | ON State               | ON State          | ON State        | ON State         |  |  |
| 9                       | ON State               | ON State          | ON State        | ON State         |  |  |
| 10                      | ON State               | ON State          | ON State        | ON State         |  |  |
| 11                      | ON State               | ON State          | ON State        | ON State         |  |  |
| 12                      | ON State               | ON State          | ON State        | ON State         |  |  |
| 13                      | ON State               | ON State          | ON State        | ON State         |  |  |
| 14                      | ON State               | ON State          | ON State        | ON State         |  |  |
| 15                      | ON State               | ON State          | ON State        | ON State         |  |  |
| 16                      | ON State               | ON State          | ON State        | ON State         |  |  |
| 17                      | ON State               | ON State          | ON State        | ON State         |  |  |
| 18                      | ON State               | ON State          | ON State        | ON State         |  |  |
| 19                      | ON State               | ON State          | ON State        | ON State         |  |  |
| 20                      | ON State               | ON State          | ON State        | ON State         |  |  |
| 21                      | ON State               | ON State          | ON State        | ON State         |  |  |
| 22                      | ON State               | ON State          | ON State        | ON State         |  |  |
| 23                      | ON State               | ON State          | ON State        | ON State         |  |  |
|                         |                        |                   |                 |                  |  |  |

# Ayuda:

Un botón de ayuda proporciona una indicación de cómo utilizar cada pantalla.

GreenMediaHD Manual ESREv1.2.docx

Page 8 7/26/2012

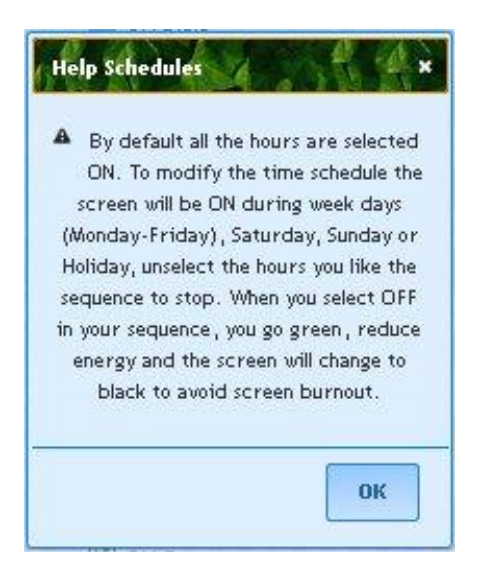

# Paso 2. Descargue la aplicación para visualizar su contenido digital.

Desde la opción Descargas seleccione Descargar la aplicación, se recomienda guardar el programa. Ejecute el programa de instalación desde la ubicación de la que extrajo el programa

| \My Documents\Downloads |          | *           |
|-------------------------|----------|-------------|
| Name                    | Siz      | е Туре      |
| 🥺 GMHD                  | 2,575 KB | Application |

Ejecute el programa de instalación desde la ubicación de la que extrajo el programa, siga el procedimiento de instalación. Al final de la instalación de un nuevo icono será creado en el escritorio con el logotipo de GreenMediaHD.

Ejecutar la aplicación desde el icono de GreenMediaHD creado en el escritorio.

Por favor, introduzca su nombre de usuario y una contraseña válidos, código postal, y número de la pantalla. (Para lugares fuera de los EE.UU. por favor solicite el código postal de la support@greenmediahd.com El número de la pantalla se puede utilizar para enviar un correo electrónico del programa administrativo de Green Media HD con el propietario o el operador, si la pantalla está apagado o no responde durante las horas normales de operación.

La instalación se ha completado.

Bienvenido a usar el poder de la web para nuestra solución de entrega de contenido multimedia.

Le animamos a registrar su aplicación para eliminar las limitaciones del sistema de demostración.

Si usted tiene algún comentario o recomendación, por favor no dude en enviarnos un correo electrónico a:

support@greenmediahd.com